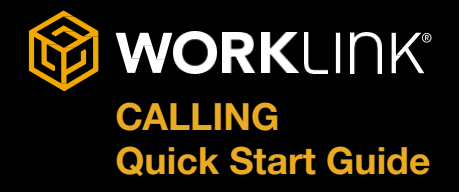

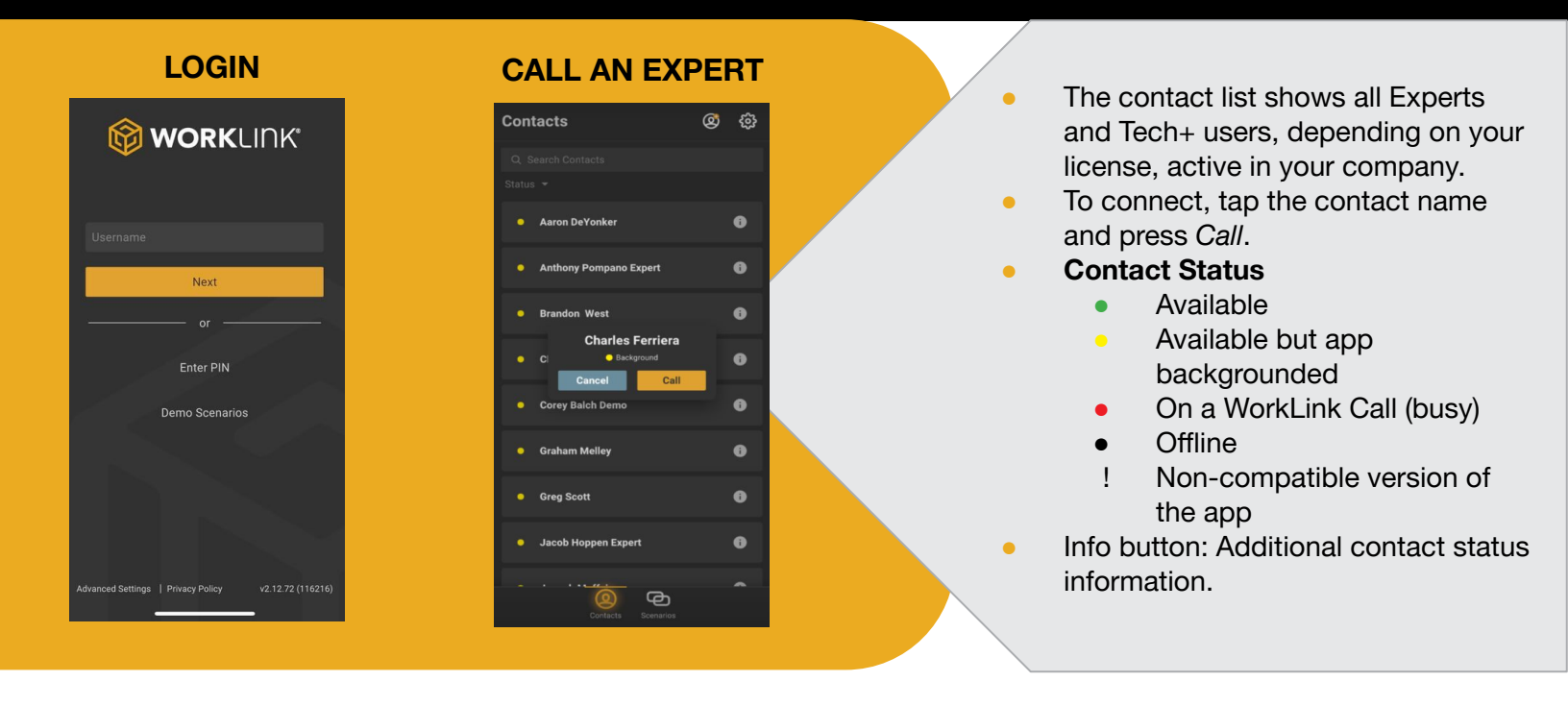

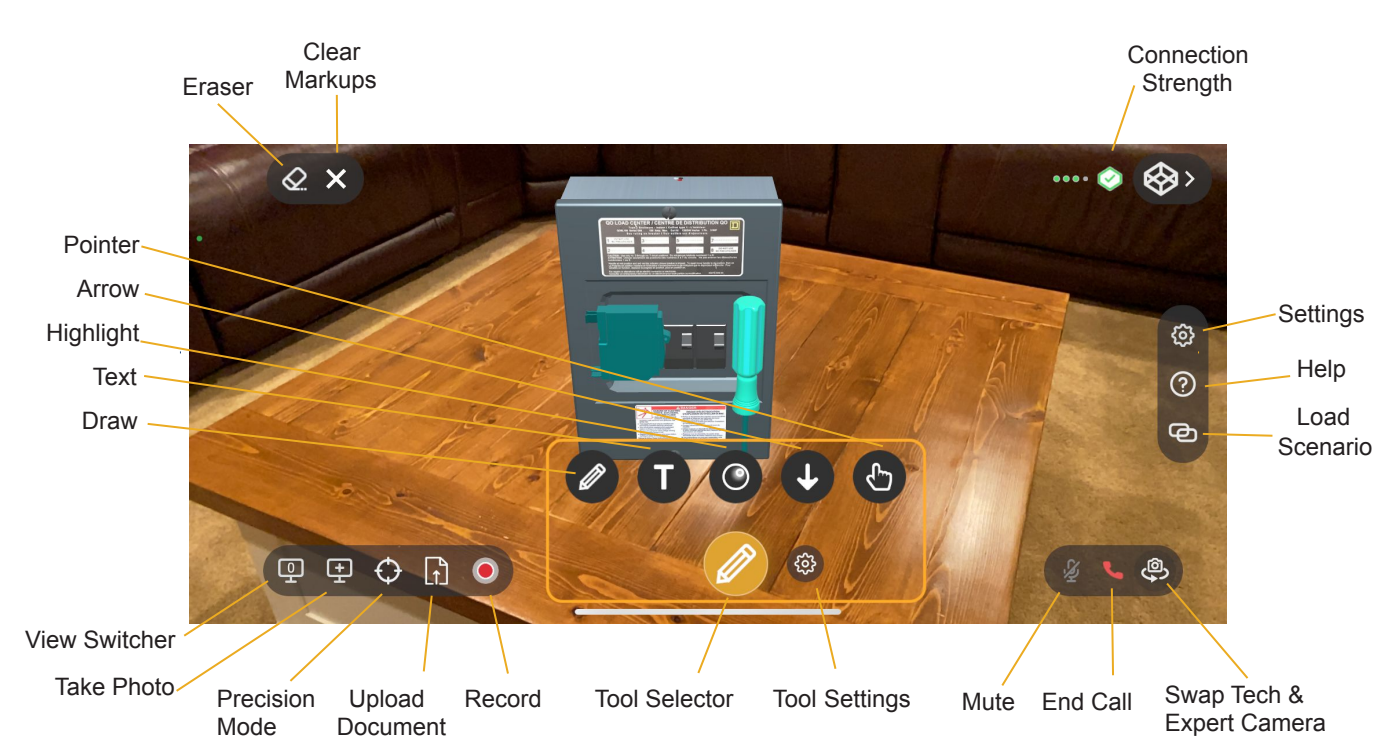

# WORKLINK CALLING VIEW

Learn more: WorkLink Calling Menu Icons

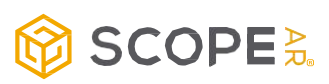

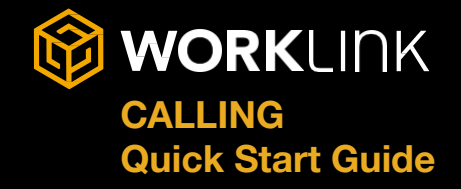

## **FEATURE DETAILS**

WorkLink Calling has many advanced features for the Technician and Expert to use.

## SCREEN TOOLS

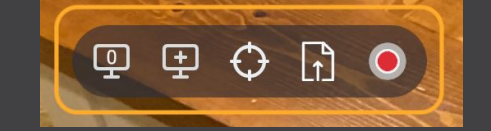

- View Switcher navigate between any screenshots or saved views you have taken during the call, or return to the live video view.
- Capture View capture and annotate a live-view of your camera feed. Annotations will be included on all captured views.
- Precision Mode allows you to "pause" or "freeze" your view to a high quality still image.
- ☐ Upload Document Upload a document from their device to share.
- Record Record a call or a portion of a call. Tap to start and stop recording.
- Swap Tech & Expert Camera switch whose camera view is being presented

Learn more: <u>Launching a WorkLink Call</u> while viewing a Scenario

# LOADING A SCENARIO IN A CALL

**Load Scenario** - Load WorkLink Create instructions into the current call

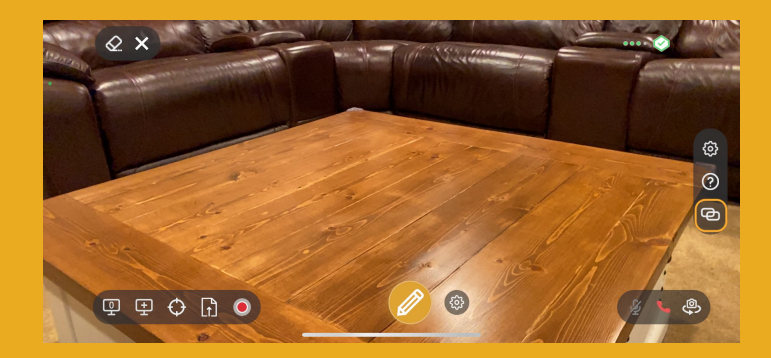

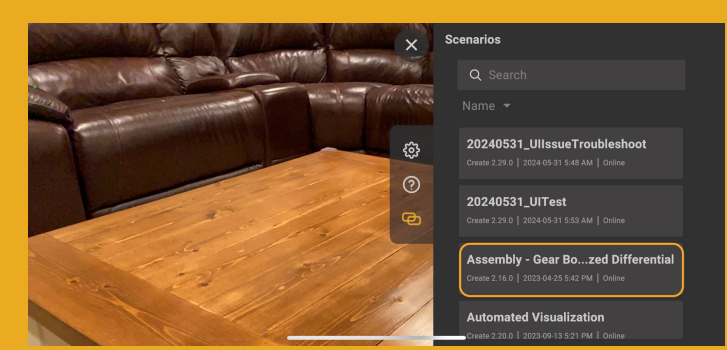

## **USING LOW BANDWIDTH MODE**

Settings - Toggle Low Bandwidth Mode. When connectivity is poor, use this to switch from live video to high quality still images.

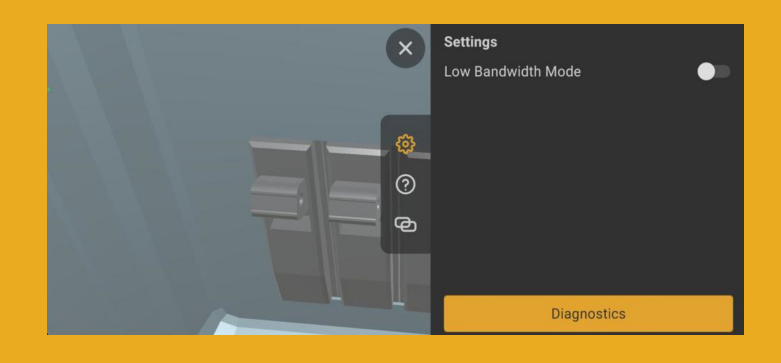

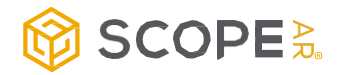

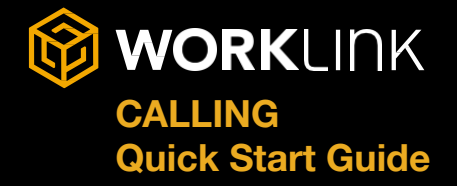

## **GUEST INVITE PROCESS - EMAIL & SMS**

A guest user is a temporary, unlicensed user that:

- Must be invited by a user with an Expert role either via email, text message, or PIN
- Can view AR content shared with them while in a WorkLink Call
- Will not have access to the CMS portal

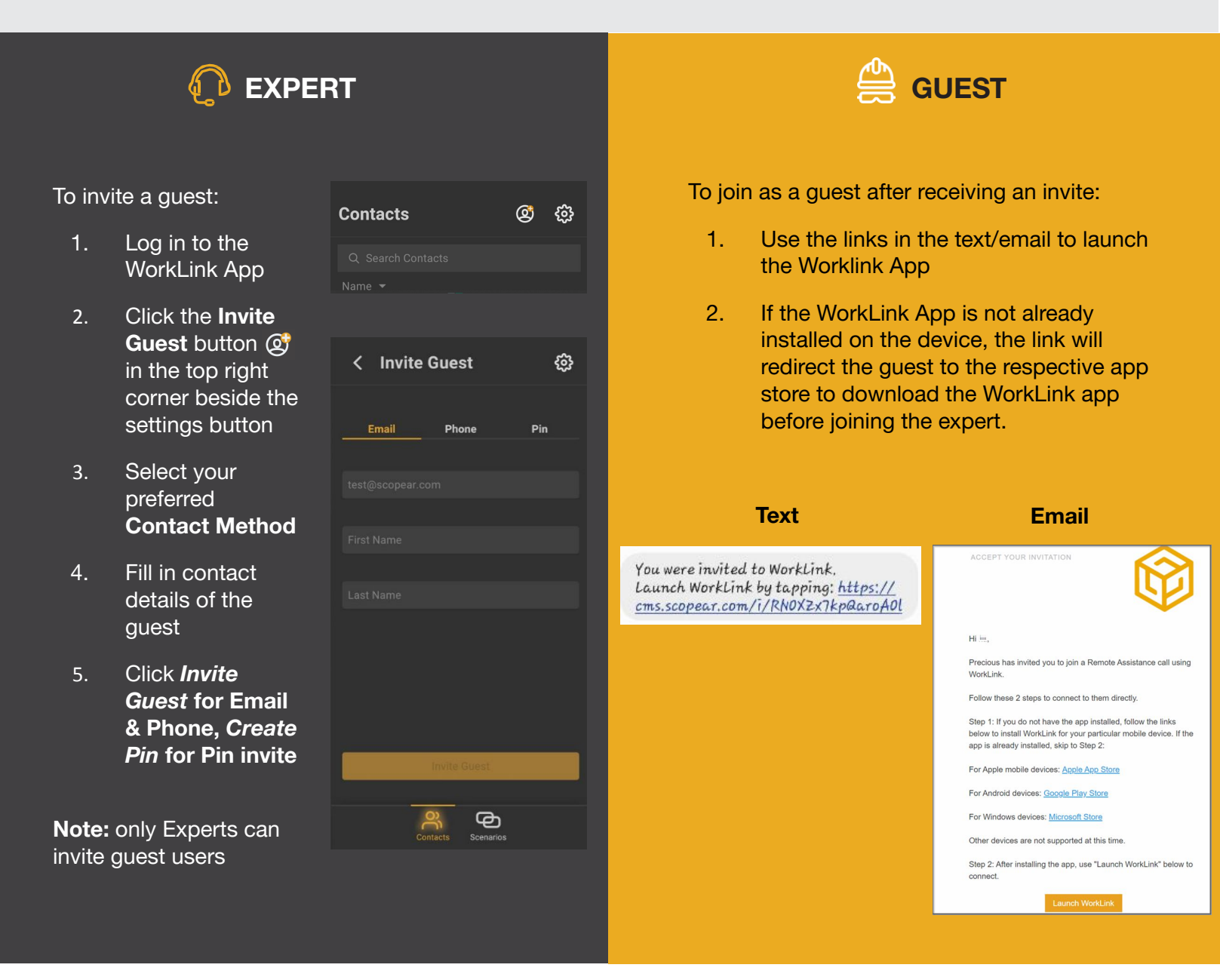

Learn more: WorkLink Call Guest Invite

![](_page_2_Picture_8.jpeg)

![](_page_3_Picture_0.jpeg)

## **GUEST INVITE PROCESS - PIN**

An expert is able to invite a guest to a WorkLink Call by sharing a PIN access code with the guest.

# 🚺 EXPERT

To generate a PIN:

- Sign into the WorkLink App > Invite Guest, then select PIN option
- 2. Enter first name and last name of guest
- 3. Tap Create PIN
- 4. Copy PIN and provide details to guest over the phone/text/email

![](_page_3_Picture_9.jpeg)

# GUEST

#### **Option 1 - Browser**

1. Launch browser on the same device and enter https://cms.scopear.com/i/pin

#### e.g. https://cms.scopear.com/i/JPXDB9

 If WorkLink is not already installed on the Guest's device, they will be redirected from the link they entered to their respective App Store to install WorkLink and the guest will be automatically connected to the Expert on a call.

**NOTE:** Guests cannot use a PIN on the Google app browser. Supported browsers are: Safari, Chrome and Edge.

#### **Option 2 - WorkLink App**

- 1. Download the WorkLink App from the respective App Store.
- Then tap on the "Have a PIN?" button on the log-in page to enter the PIN.
- 3. Guests will be processed to join the Expert on a call.

![](_page_3_Picture_20.jpeg)

![](_page_3_Picture_21.jpeg)

WORKLINK"

Enter PIN

![](_page_4_Picture_0.jpeg)

## **VIDEO WALKTHROUGHS**

The short videos linked below dive into more features and best practices for the Worklink App.

![](_page_4_Picture_3.jpeg)

#### WorkLink App: Overview

Learn the basics of the WorkLink app and how it can be used for **WorkLink Call**, viewing **Work Instructions**, and a combination of both.

![](_page_4_Picture_6.jpeg)

### WorkLink App: Annotating

Learn the basics of the **Annotation** tools available within WorkLink Calls to quickly and easily highlight and convey information between callers.

![](_page_4_Picture_9.jpeg)

## Worklink App: Calling

Learn how to read the status of contacts and make and receive calls with the WorkLink app.

![](_page_4_Picture_12.jpeg)

## WorkLink App: Precision/Recording

Learn about **Precision Mode,** allowing you to more precisely annotate on a still image while keeping the video live for the other caller. Learn how to **Record** a call and how it's uploaded for later review.

![](_page_4_Picture_15.jpeg)

![](_page_5_Picture_0.jpeg)

## **ACCESSING THE CMS**

![](_page_5_Figure_2.jpeg)

## WORKLINK CMS PROFILE: CALLS, IMAGES, and RECORDINGS

To view a history of your calls and sessions you will need to log into the WorkLink CMS and go to your profile or the Calls tab on the left-hand menu.

Here you will find a list of your recent call history as well as any images or recordings taken from those sessions.

Learn more: <u>What is the</u> <u>Scope AR CMS?</u>

![](_page_5_Picture_7.jpeg)

| Recent Sessions                                                 |          |                  |       |          | View All |
|-----------------------------------------------------------------|----------|------------------|-------|----------|----------|
| Session ID                                                      | Duration | Туре             | Grade | Progress | Version  |
| Maintenance - Circuit Breaker #193722<br>Oct 23, 2024, 14:58 MT | 3s       | Work Instruction | n/a   | 7%       | v8       |

![](_page_5_Picture_9.jpeg)